## AIDE EN LIGNE SIBAM PROCEDURE POUR REGLEMENT DE VOTRE FACTURE PAR CARTE BANCAIRE SUR VOTRE ESPACE CLIENT

Aprés avoir procédé à la création de votre compte client et au rattachement de votre contrat d'abonnement :

à partir de l'onglet Mon compte client :

1 ) dans la colonne Actions cliquer sur l'icône du petit document (voir détail de l'abonnement)/

| <b>SIBAM</b>        | 10.               |                    |                | 0                                  | 2            | de         | Z  |          |    |
|---------------------|-------------------|--------------------|----------------|------------------------------------|--------------|------------|----|----------|----|
| ACCUEIL             | MON COMPTE CLIENT | MES DEMANDES       | DOCUMENTS      | CONTACT                            |              | gmail.com  | 80 | Messages | 0  |
| Accuell > Gestion d | es abonnements    |                    | 643 0000000000 | overet in price of ingen inservere |              |            |    |          | 0  |
| Recherch            | ne                |                    |                |                                    |              |            |    |          |    |
| Attacher un nouve   | labonnement       |                    |                |                                    |              |            |    |          |    |
| 4 contrat(s) dont 1 | inactif(s)        |                    |                |                                    |              |            |    | C        | sv |
| Référence Abo       | nné Ad            | lresse de l'abonné |                |                                    | Date début 🔻 | Date fin   | ,  | Actions  |    |
|                     |                   |                    |                |                                    | 09/11/2002   | 17/10/2019 | 6  |          | 7  |

## 2) puis cliquer sur la loupe dans le bandeau Factures /

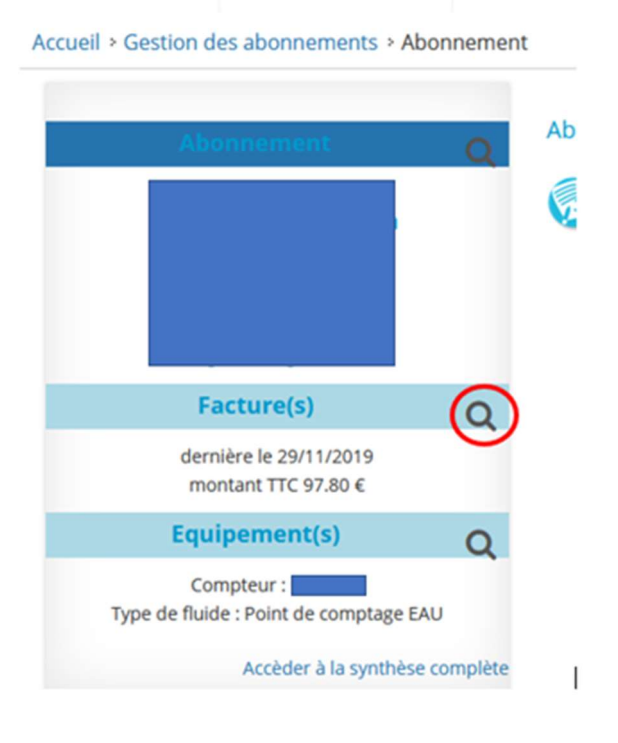

## 3) dans l'onglet Factures / colonne Actions / cliquer sur l'icône du billet,

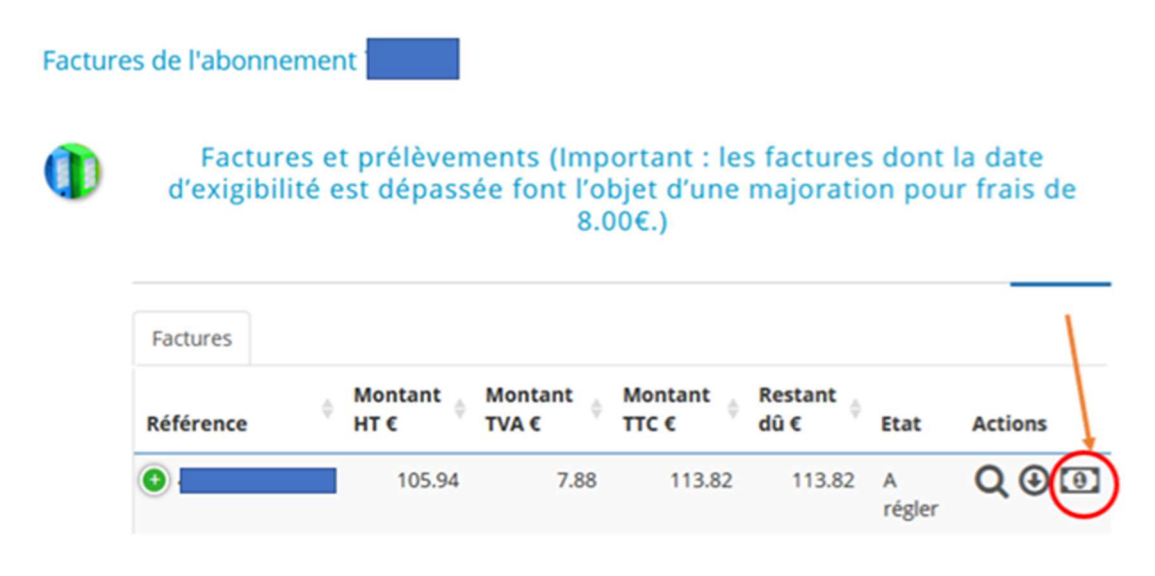

une nouvelle fênetre s'ouvre pour vous renvoyer automatiquement sur le site PAY FIP du Trésor Public qui vous permettra d'effectuer votre règlement par CB.

Attention à noter : le navigateur Safari sur Apple bloque l'ouverture de cette fenêtre. Merci d'utiliser un autre navigateur (Chrome, Firefox..)

IMPORTANT: après validation de votre paiement, vous recevrez automatiquement en retour par mail un justificatif de paiement de la part du Tresor Public (adresse émetteur du message : noreply-payfip@sips-services.com)

Si vous ne le recevez pas cela signifie que votre paiement n'a pas été validé.